# Printing Web Page Background Colors and Images

Some web pages, such as course evaluation results, will not print out as they appear on the screen unless the web browser is set to print background colors and images.

# On a Windows 7 PC:

## **INTERNET EXPLORER 8:**

- 1. Click the File tab
- 2. Select Page Setup...
- 3. Check the Print Background Colors and Images box

### FIREFOX 17 AND HIGHER:

- 1. Click the **Firefox** tab at the top left of the screen
- 2. Mouse over Print... and select Page Setup...
- 3. Check the Print Background (colors & images) box

### FIREFOX 3X:

- 1. Select File > Print
- 2. Choose the printer, then select **Properties**
- 3. Press Page Setup
- 4. Click the checkbox to enable Print Background (colors and images)

## GOOGLE CHROME:

- 1. Click the Chrome controls icon at the top right of the window
- 2. Select Print...
- 3. Click the Background colors and images box

# On a Mac (OS 10.7 or 10.8):

# SAFARI:

- 1. Select File > Print
- 2. From the Copies & Pages pop-up menu, choose Safari
- 3. Select Print Backgrounds, then click OK

### FIREFOX:

- 1. In the web browser, follow the menu path File > Print
- 2. In the printer dialog box, select the desired printer, then press Show Details
- 3. Check the Print background colors and Print background images boxes

### GOOGLE CHROME:

- 1. Click the Chrome controls icon at the top right of the window
- 2. Select Print...
- 3. Click the Background colors and images box

For further assistance, please contact The Office of Institutional Research at 936-468-3806 or sfa\_ir@sfasu.edu.